# Zoom Instructions for First Time Users

### **Before your Zoom meeting**

- 1. If you haven't already, download the Zoom app on your mobile device or computer. (You can do this days, hours, or ten minutes before the meeting begins.)
  - <u>iPhone App Download</u> (iPhone and iPad)
  - <u>Android App Download</u> (Samsung, Motorola, LG, etc.)
  - Desktop App
- 2. You will receive an email or text with a meeting link and/or a meeting code and password before your group meeting time.
- 3. A Zoom account is not required if you are joining Zoom Meetings as a participant, but you do need to download the Zoom app. (If you want to schedule and host a Zoom meeting, you'll need a Zoom account which is free.)

### Two ways to join your Zoom meeting

- 1. Click on the link included in the email invite. Enter password when/if prompted.
- 2. Open your Zoom app and click "Join" or "Join a Meeting." Enter the meeting code and password when prompted.

#### Next . . .

- 1. Select "Open Zoom Meetings" or "Launch Zoom" when/if prompted. (*if you haven't downloaded the Zoom software, you'll be prompted to do so here.*)
- 2. Video Preview pops up. Make adjustment to camera angle or lighting if needed. Select "Join with Video".
- 3. Select "Join with Computer Audio" or if you want to test your speakers and microphone, select "Text Speaker and Microphone" and follow the prompts.

## Need a test run?

You can practice joining a meeting and familiarize yourself with meeting features.

Join a test meeting anytime. <u>https://zoom.us/test</u>